## คู่มือการลงทะเบียนระบบการพิสูจน์และยืนยันตัวตนทางดิจิทัล (DOPA-Digital ID) ผ่านแอปพลิเคชัน ThalD

๑. ผู้ที่ประสงค์จะลงทะเบียนระบบการพิสูจน์และยืนยันตัวตนทางดิจิทัล หรือ DOPA-Digital ID จะต้อง ลงทะเบียนผ่านทางแอปพลิเคชัน (Application) ThaID ซึ่งสามารถดาวน์โหลด (Download) ได้ทั้งใน ระบบไอโอเอส (IOS) และระบบแอนดรอยด์ (Android) โดยสแกน QR Code ที่อยู่ด้านล่างนี้

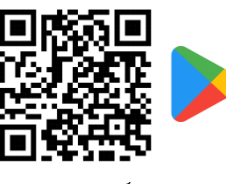

ระบบแอนดรอยด์ (Android)

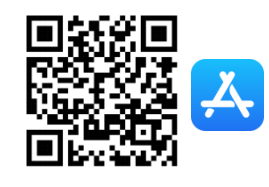

ระบบไอโอเอส (IOS)

 เมื่อดาวน์โหลดแอปพลิเคชั่น ThaID เรียบร้อยแล้ว สามารถลงทะเบียนระบบการพิสูจน์และยืนยันตัวตน ทางดิจิทัลได้ ๒ วิธี คือ

๒.๑ **ลงทะเบียนด้วยตนเองผ่านโทรศัพท์มือถือ** โดยการถ่ายภาพบัตรประจำตัวประชาชนและภาพ ใบหน้าผู้ลงทะเบียนผ่านแอปพลิเคชัน ThalD

๒.๒ **ลงทะเบียนผ่านเจ้าหน้าที่** โดยนำโทรศัพท์มือถือและบัตรประจำตัวประชาชน ไปยังสำนักทะเบียน ที่เขตหรืออำเภอซึ่งให้บริการออกบัตรประจำตัวประชาชน

## ษ.๑ การลงทะเบียนด้วยตนเองผ่านโทรศัพท์มือถือมีขั้นตอน ดังนี้

๒.๑.๑ เปิดแอปพลิเคชั่น ThaID แล้วคลิก **ยินยอม** ให้ระบบเข้าถึงกล้องของโทรศัพท์ ๒.๑.๒ เลือกหัวข้อ "ลงทะเบียนด้วยตนเอง" ตามภาพ

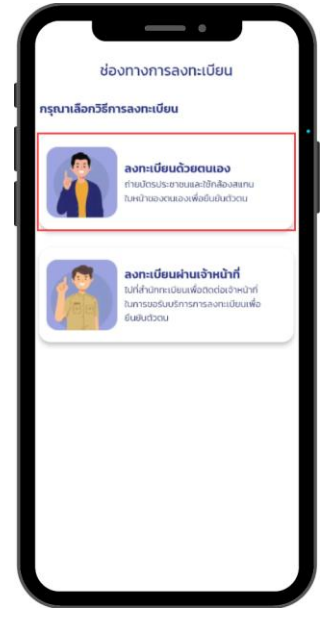

๒.๑.๓ เมื่ออ่านข้อตกลงและเงื่อนไขการใช้งานระบบเป็นที่เข้าใจแล้วให้กดปุ่ม **ยอมรับ** เพื่อไปสู่ ขั้นตอนต่อไป

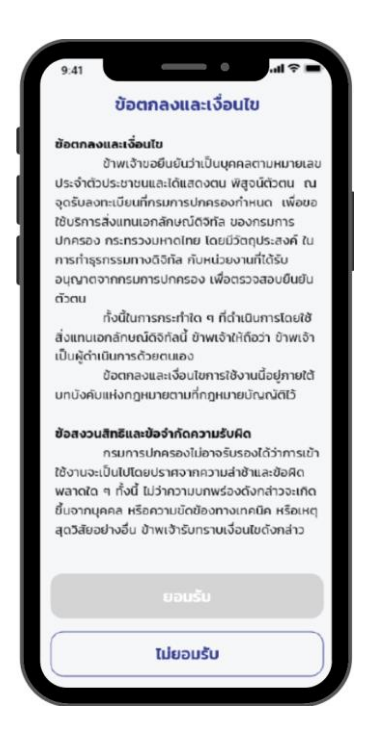

๒.๑.๔ ถ่ายรูปบัตรประจำตัวประชาชนทั้งด้านหน้าและด้านหลังให้ชัดเจนและกดปุ่ม **ยืนยัน** แต่ หากเห็นว่ายังรูปบัตรดังกล่าวยังไม่ชัดเจนให้กดปุ่ม **ถ่ายใหม่** 

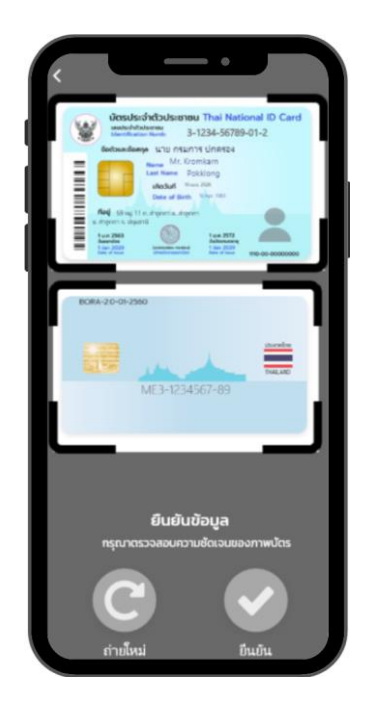

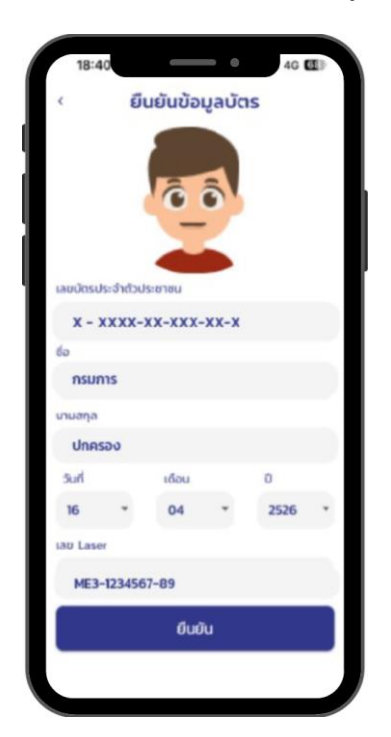

๒.๑.๕ ตรวจสอบข้อมูลบัตรประจำตัวประชาชน หากถูกต้องให้กด **ยืนยัน** ตามภาพ

๒.๑.๖ ถ่ายรูปใบหน้าตนเอง ตรวจสอบความชัดเจนและกดปุ่ม **ยืนยัน** หากเห็นว่ายังไม่ชัดเจนให้ กดปุ่ม **ถ่ายใหม่** 

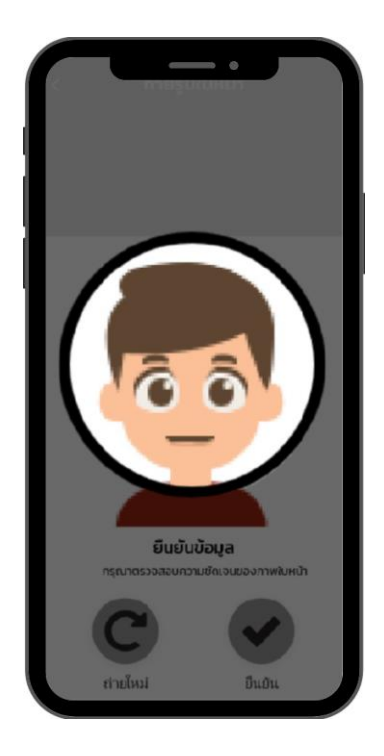

๒.๑.๗ สร้างรหัสผ่านสำหรับใช้ในการเข้าระบบ โดยกรอกเลข ๘ หลัก ห้ามใช้เลขเรียงกัน เช่น ๑๒๓๔ และเลขซ้ำกันเกิน ๔ ตัว เช่น ๑๑๑๑ จากนั้น ยืนยันรหัสผ่านอีกครั้ง

| สร้างสิงแทนเอกล์กษณดิจิทัล |   |
|----------------------------|---|
| ระบุรหัสผ่าน               |   |
|                            | ) |
|                            | ) |
| 7 8 9                      | ) |
| •                          | J |

๒.๑.๘ ระบบจะแจ้งเตือนการลงทะเบียน ให้กดปุ่ม **ยินยอม** จากนั้น กรอกรหัสผ่านที่ได้สร้างไว้ เพื่อเข้าใช้งานแอปพลิเคชันครั้งแรก

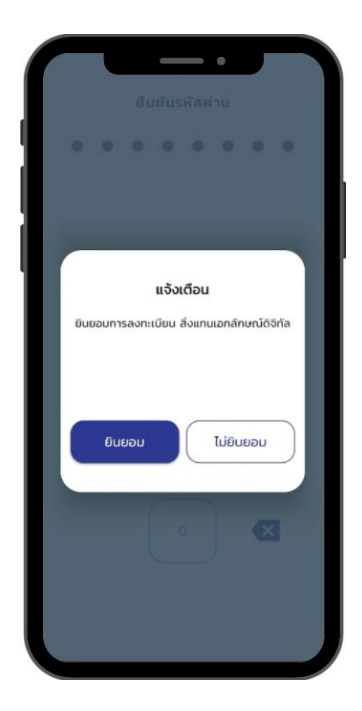

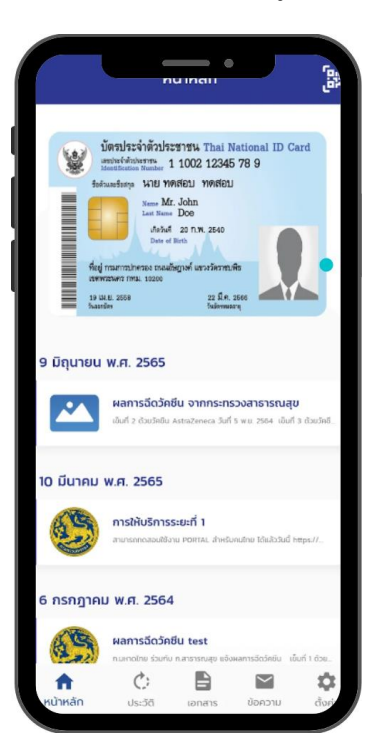

๒.๑.๙ เมื่อลงทะเบียนเสร็จสิ้น หน้าจอจะแสดงรูปบัตรประจำตัวประชาชน

๒.๒ การลงทะเบียนผ่านเจ้าหน้าที่มีขั้นตอน ดังนี้
๒.๒.๑ เลือกหัวข้อ "ลงทะเบียนผ่านเจ้าหน้าที่"

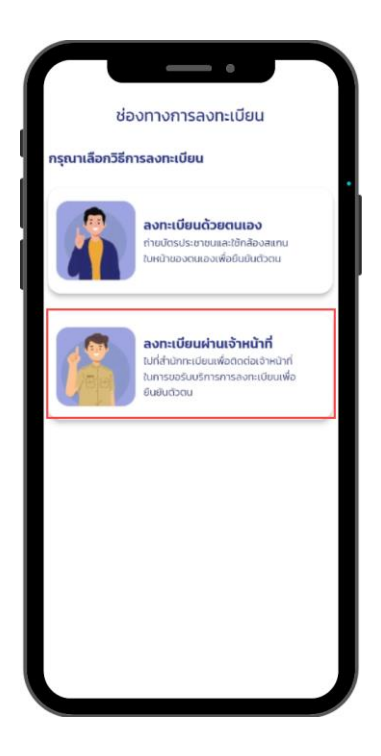

๒.๒.๒ นำบัตรประจำตัวประชาชนใบล่าสุดไปที่เขตหรืออำเภอใกล้บ้าน หรือจุดที่ให้บริการออก บัตรประจำตัวประชาชน

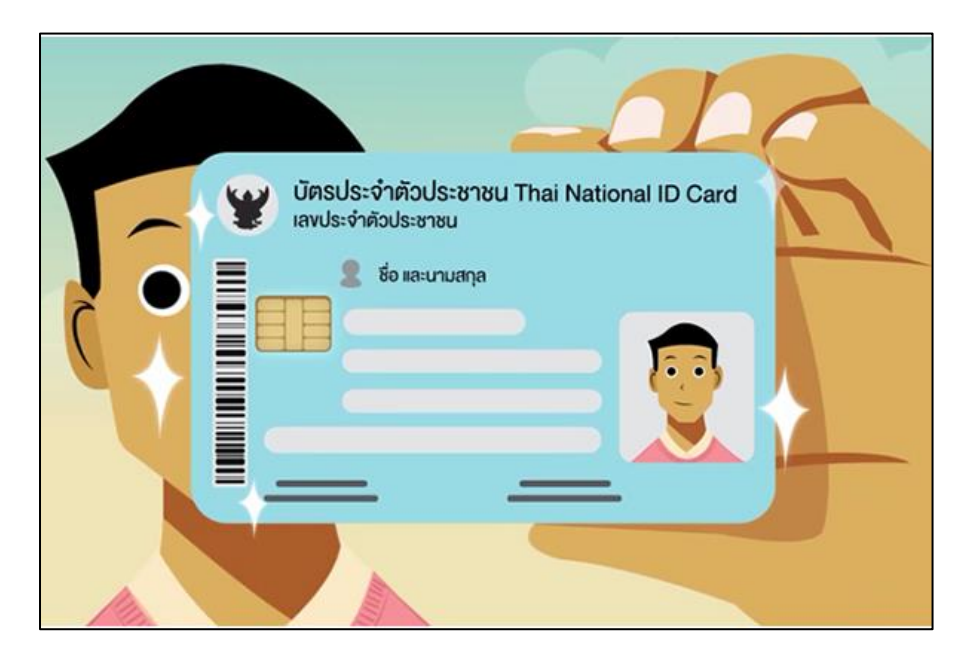

๒.๒.๓ เปิดแอปพลิเคซัน ThaID พร้อมทั้งอนุญาตให้ใช้อุปกรณ์ของเครื่องโทรศัพท์มือถือ ระบบ จะขึ้นข้อตกลงและเงื่อนไขการใช้งาน เมื่ออ่านข้อตกลงและเงื่อนไขดังกล่าวเป็นที่เข้าใจแล้วให้กดปุ่ม ยอมรับ เพื่อไปสู่ขั้นตอนต่อไป

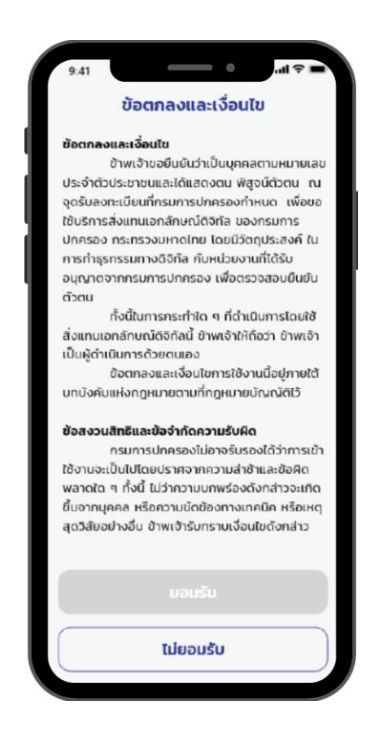

| ¢ |      |            |   |
|---|------|------------|---|
| - |      | 0000.X01.X | Ň |
| • |      |            |   |
|   |      | 2          |   |
| _ |      |            | _ |
|   | **** | XX-X       | _ |
|   | 601  | U          |   |

๒.๒.๔ ระบุเลขประจำตัวประชาชน ๑๓ หลัก ให้ถูกต้องแล้วกดปุ่ม **ถัดไป** 

๒.๒.๕ สแกนลายพิมพ์นิ้วชี้กับเจ้าหน้าที่

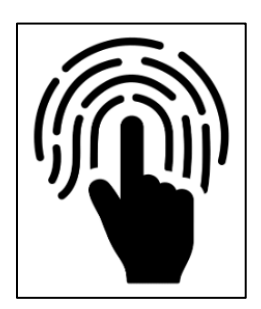

๒.๒.๖ สแกน QR Code บนหน้าจอของเจ้าหน้าที่ ด้วยแอปพลิเคชัน ThaID

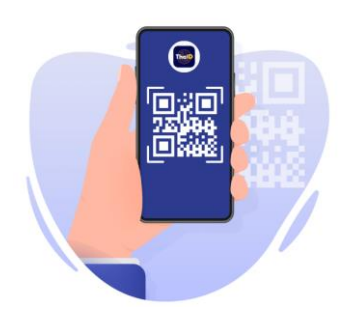

๒.๒.๗ สร้างรหัสผ่านสำหรับใช้ในการเข้าระบบ โดยกรอกเลข ๘ หลัก ห้ามใช้เลขเรียงกัน เช่น ๑๒๓๔ และเลขซ้ำกันเกิน ๔ ตัว เช่น ๑๑๑๑ จากนั้น ยืนยันรหัสผ่านอีกครั้ง

| สร้างสิ่งแทนเอกลักษณ์ดิจิทัล               |
|--------------------------------------------|
| <ul><li>!! ระบุรหัสผ่าน</li><li></li></ul> |
|                                            |
| 4 5 6                                      |
|                                            |
|                                            |

๒.๒.๘ ระบบจะแจ้งเตือนการลงทะเบียน ให้กดปุ่ม **ยินยอม** จากนั้น กรอกรหัสผ่านที่ได้สร้างไว้ เพื่อเข้าใช้งานแอปพลิเคชันครั้งแรก

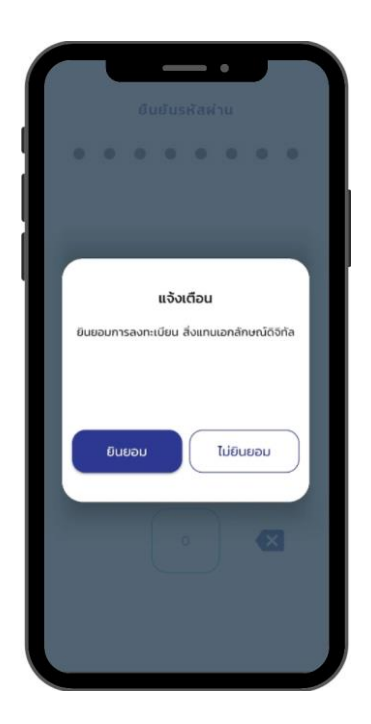

บัตรประจำตัวประชาชน Thai National ID Card แตรประทั่งประชาชน 1 1002 12345 78 9 \* รือด้วนละชื่อสาด นาย ทดสอบ ทดสอบ Name Mr. John Last Name Doe Malful 20 N.W. 2540 ที่อยู่ 19 UALEL Shaardes 22 J.A. 2566 9 มิถุนายน พ.ศ. 2565 ผลการฉีดวัคชีน จากกระทรวงสาธารณสุข eneca วันที่ 5 พ.ย. 2564 เซ็มที่ 3 10 มีนาคม พ.ศ. 2565 การให้บริการระยะที่ 1 5 กรกฎาคม พ.ศ. 2564 ผลการฉีดวัคชีน test ¢; ข้อความ A Ф

๒.๒.๙ เมื่อลงทะเบียนเสร็จสิ้น หน้าจอจะแสดงรูปบัตรประจำตัวประชาชน